# ACE Log On User Guide

# **Table of Contents**

ACE Sign in screen functionality allows users to log into ACE, reset passwords if needed and to reset passwords if forgotten.

| ACE Log On               | .3 |
|--------------------------|----|
| How to create a Bookmark | 4  |
| Password changes         | 6  |
| Forgotten Password       | 8  |
| Additional Support       | 12 |

To see additional user guides click on the <u>User guide link</u>. For further assistance please click on the <u>Contact us link</u>.

## ACE Log on

### How to Log On to ACE

**1.** Enter the link below in your **Google Chrome browser** click on search, to open the ACE **Sign in** screen.

https://cs-selfserve.exxonmobil.com/

- 2. Enter your user name, password and click on Sign In.
- **3.** From the Sign In screen, your password can be changed or reset if forgotten.
- **4.** Language preferences can be changed if needed.

|                                                    | Select Language                                                              |
|----------------------------------------------------|------------------------------------------------------------------------------|
| Sign in<br>Welcome. Please sign in below.          |                                                                              |
| 2 User name                                        | By using our site, you confirm that you                                      |
| Password                                           | accept these terms of use and that you agree<br>to abide and comply by them. |
| Remember my user name                              |                                                                              |
| Sign In<br><u>Change password</u> Forgot password? |                                                                              |

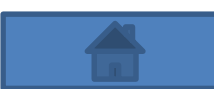

# ACE Log on

### How to create a bookmark

### Note: Log into ACE first before creating a bookmark.

- 1. Click on the Customize and Control Google Chrome option.
- 2. Click on the **Bookmarks** option.
- 3. Click on the **Bookmark this tab** option.

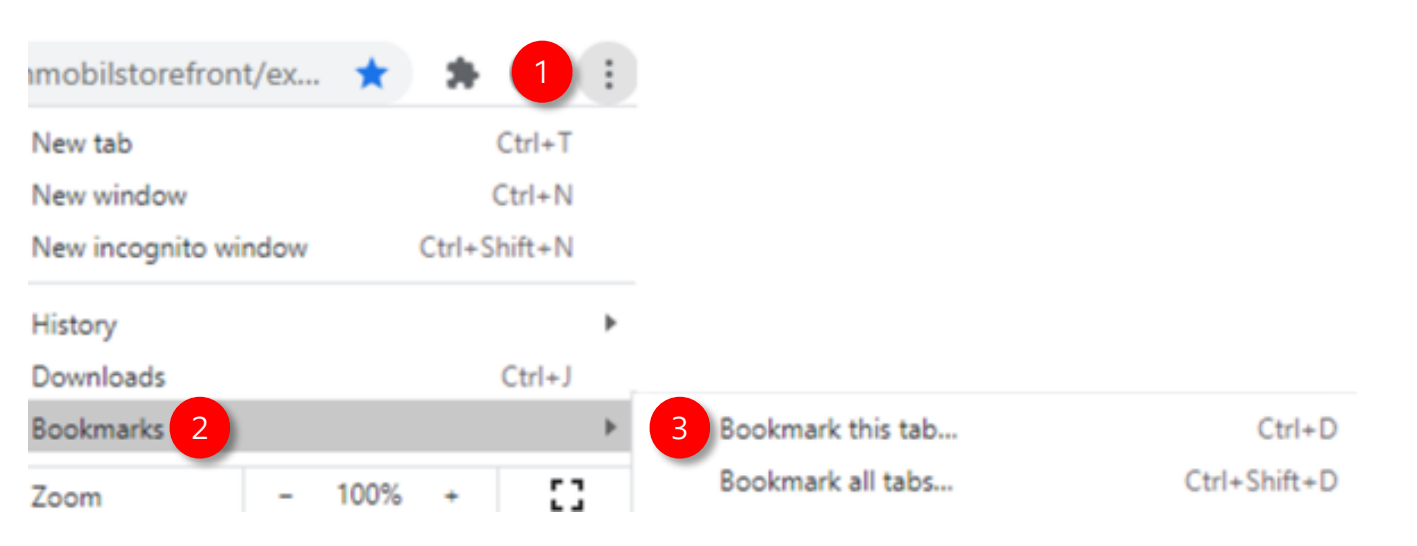

### 4. Click on the **More** option.

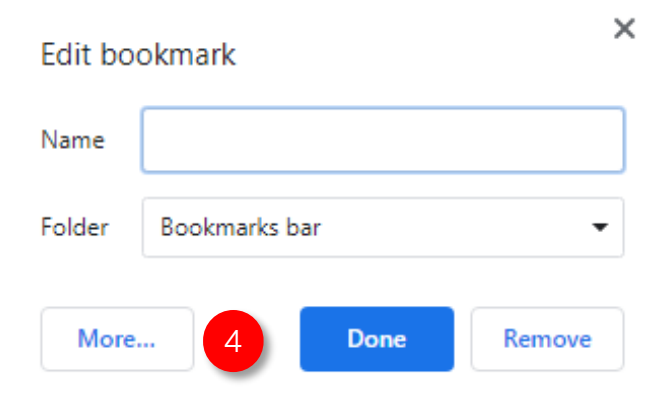

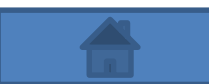

# ACE Log on

- 5. In the **Name** field enter ACE.
- 6. In the URL field enter https://cs-selfserve.exxonmobil.com
- 7. Click on Save.

#### Edit bookmark

| 5 | Name  | ACE                           |               |           |      |        |
|---|-------|-------------------------------|---------------|-----------|------|--------|
| 6 | URL   | https://cs-sel                | fserve.exxonr | mobil.com |      |        |
| - |       | ookmarks bar<br>ther bookmark | cs            |           |      |        |
|   | New f | older                         |               | 7         | Save | Cancel |

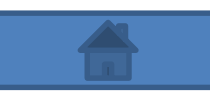

# ACE Password Change

How to change your ACE password from the ACE Sign in Screen:

1. On the ACE Sign In Screen, click on Change Password.

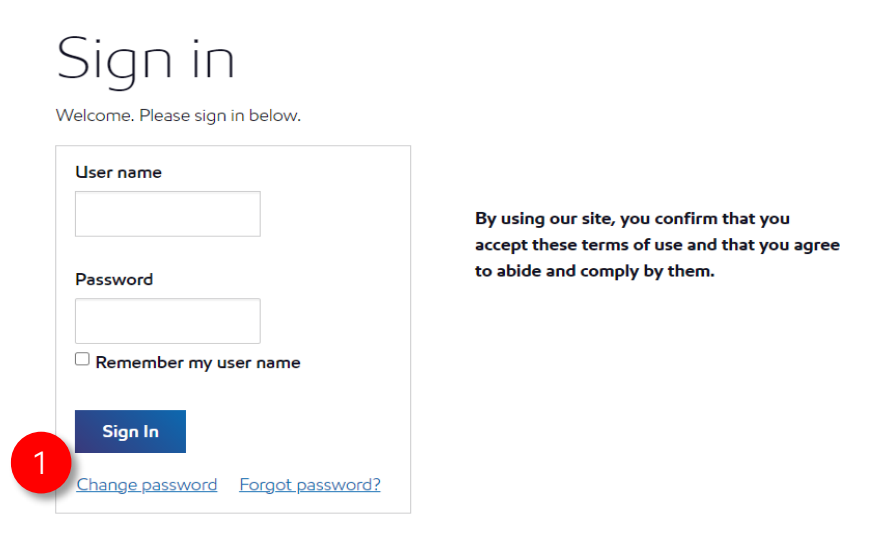

2. Enter the required information: User name, Current password, New password and click on Change password.

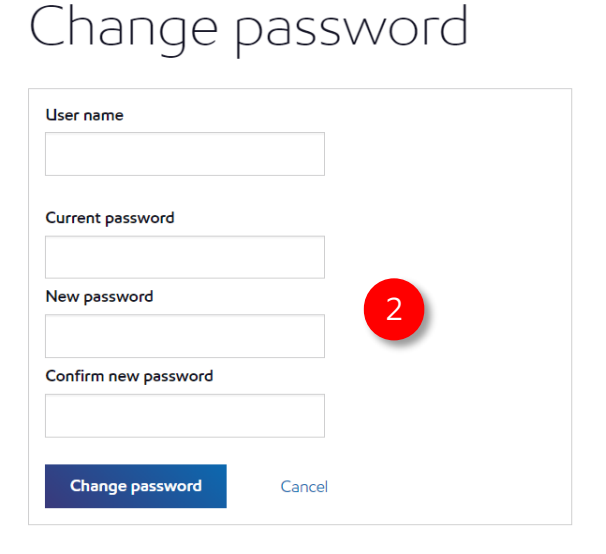

Please choose a new password that is at least 8 characters long and contains at least one capital letter and one number.

Enter your current password and verify your new password.

- Cannot contain user name
- Cannot contain the word 'password'
- Must be greater than 7 characters long
- Must be less than 19 characters long
- Must contain at least one upper and one lower case letter
- Must contain at least one number

### ACE Password Change

**3.** Once the above actions are completed, you will receive the message below, click **Continue** to go back to the ACE Sign In screen in order to sign in with the new password.

#### Your password has been changed

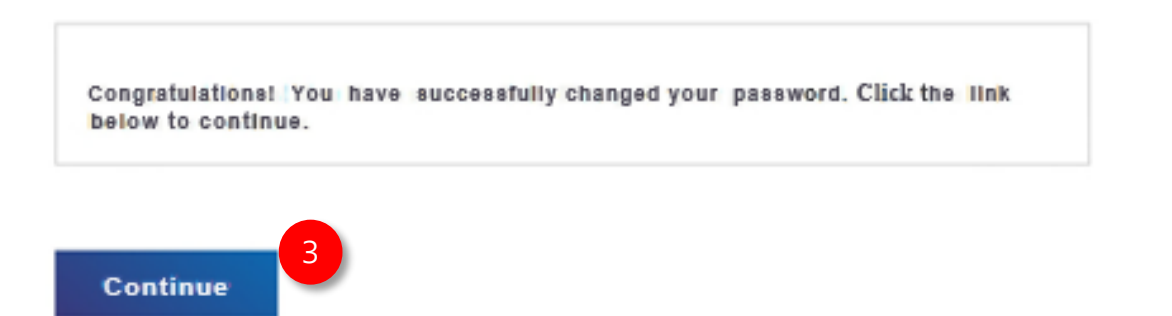

You will also receive the email message below indicating the activity took place.

#### PFPRD@exxonmobil.com

Password Change Notification To Retention Policy All Other 13 Months (1 year, 1 month) Expires 1/7/2021

Do not reply to this message - it was automatically generated

#### ExxonMobil 3rd Party User Password Reset Notification

Hello

Your account password has been changed.

If you didn't request this, please contact your system administrator immediately.

Best Regards,

ExxonMobil Third Party Technical Support Applications Team Administrator

### **ACE Forgotten Password**

How to change your ACE password if you have forgotten your ACE password:

1. On the ACE Sign In Screen, click on Forgot Password.

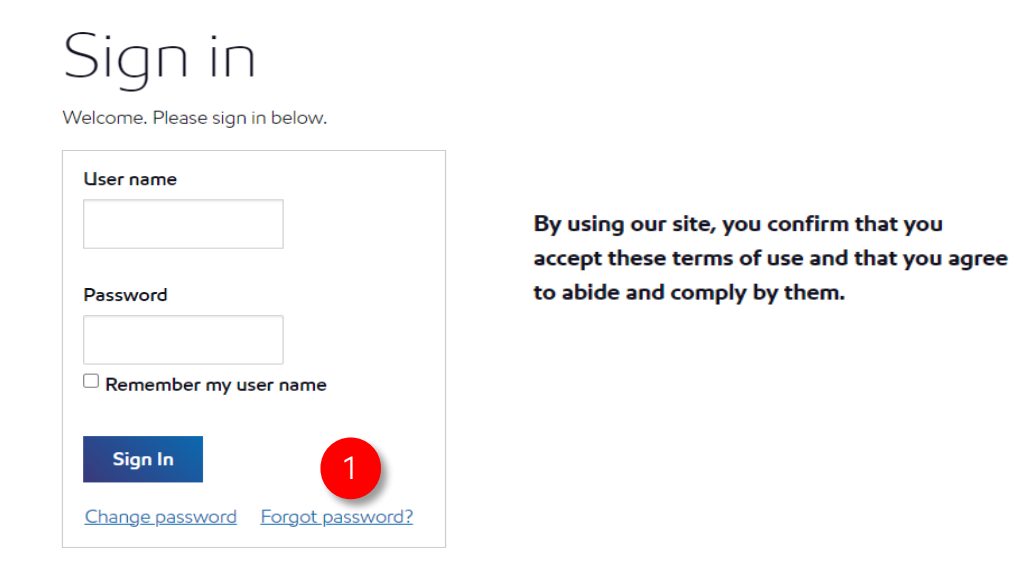

- 2. Enter your current ACE User name
- **3.** Click on Reset password, this will send an email with further instructions to the email address associated with your user name.

| Forgot p | assword |
|----------|---------|
|----------|---------|

| Enter your user name to reset your p account. | assword or unlock your |
|-----------------------------------------------|------------------------|
| User name                                     |                        |
|                                               |                        |
|                                               |                        |
| Reset password                                | Cancel                 |

- Enter your user name
- Click the 'Reset password' button
- An email will be sent to the email address associated with your user name.

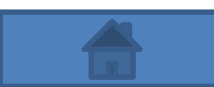

- **4.** Once the above actions are completed, you will receive the message below.
- **5.** Check your email and click on the link provided to reset your ACE password.

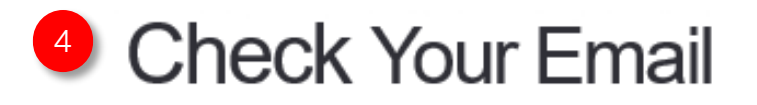

You should receive an email shortly with information on how to recover your account. If you do not receive an email within a few minutes, please try again. You may now close this window.

### Click on the link in the email to reset your password.

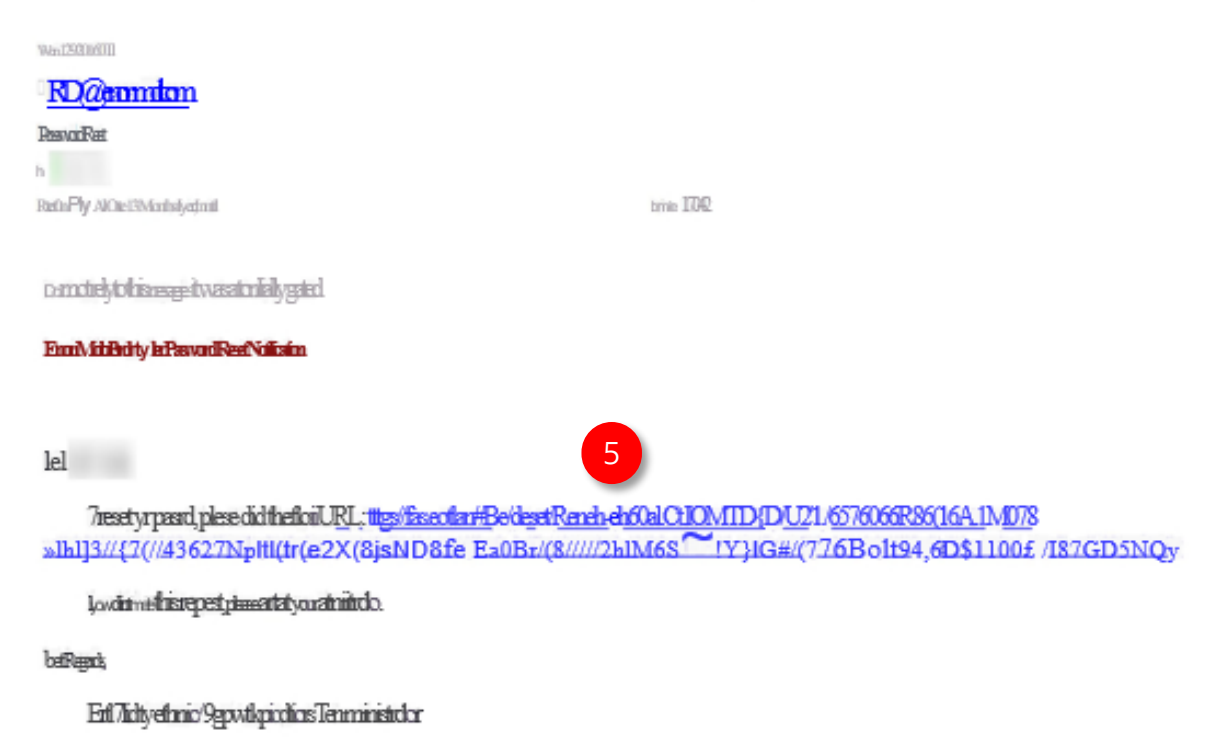

### **ACE Forgotten Password**

- 6. The ACE reset password option should open.
- 7. Enter your new password twice following the password requirements listed.
- 8. Click on Reset password.

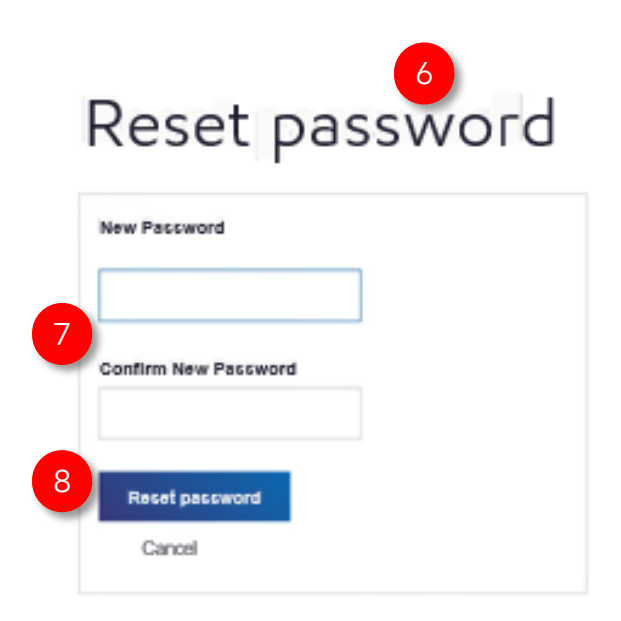

#### Password requirements

- · Cannot contain user name
- · Cannot contain the word 'password'
- · Must be greater than 7 characters long
- · Must be less than 19 characters long
- Must contain at least one upper and one lower case letter
- · Must contain at least one number

9. You will receive the following message

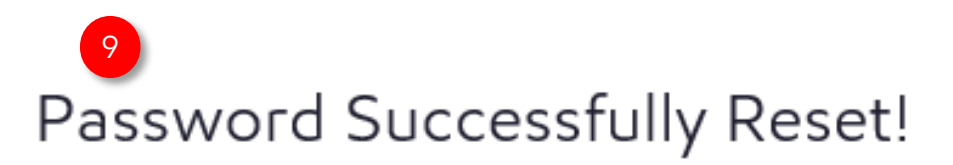

Your password has been reset. Please use your new password to sign on again.

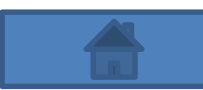

**10.** Once the above actions are completed, you will receive an email advising that your ACE password has been reset.

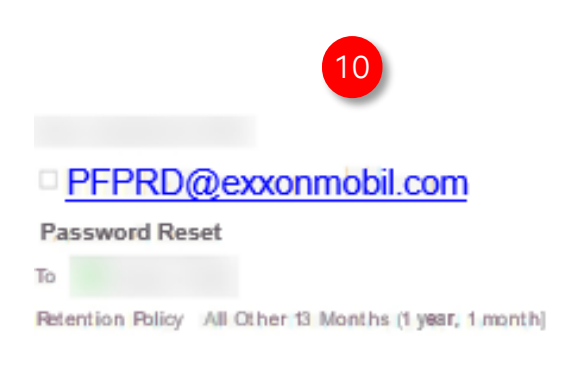

Do not reply to this message - it was automatically generated

#### ExxonMobil 3rd Party User Password Reset Notification

Hello

Your password has been reset. You can now use your new password to sign on.

If you didn't make this request, please contact your administrator.

Best Regards,

ExxonMobil Third Party Technical Support Applications Team Administrator

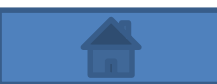

# Support

### To obtain additional support please refer to the Contact Us link in the Support tab

- 1. Click on the Support tab
- 2. Click on the Contact Us link to obtain a list of contact information

|                           |            | 1                          | Support  | RPM   MRC                                    | Medallia | Messages | ෯ Settings | ტ Log out |
|---------------------------|------------|----------------------------|----------|----------------------------------------------|----------|----------|------------|-----------|
|                           |            | Frequently Asked Questions |          | ata · VAT · Alerts · Invoices & Payments · I |          |          | My Account |           |
|                           | User Guide |                            |          |                                              |          |          |            |           |
| Invoices and Payments     |            | Service Requests           |          |                                              |          |          | 🚺 En       | nail CSV  |
| Account # : All Accounts  |            | 2 Contact Us               |          |                                              |          |          |            |           |
|                           |            | Videos                     |          |                                              |          |          |            |           |
| \$123.00                  |            | Useful Links               | Eroup By | J↑ Sort By                                   | Search   |          | 0          | V C       |
| Balance as of 25 Jan 2021 | l          |                            |          |                                              |          |          |            |           |

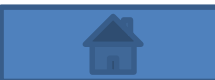